## Steps to fetch UID in respect of NIC/Government eMail ID

## Step I:

Open the Kavach application installed in your mobile. Ref Fig No. 1.

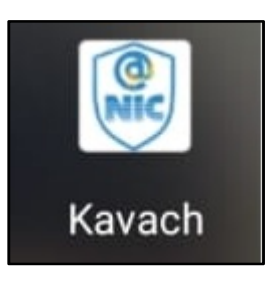

Fig. 1

## Step II:

Click on Triple Bar tab in order to view the UID. Ref Fig No.2.

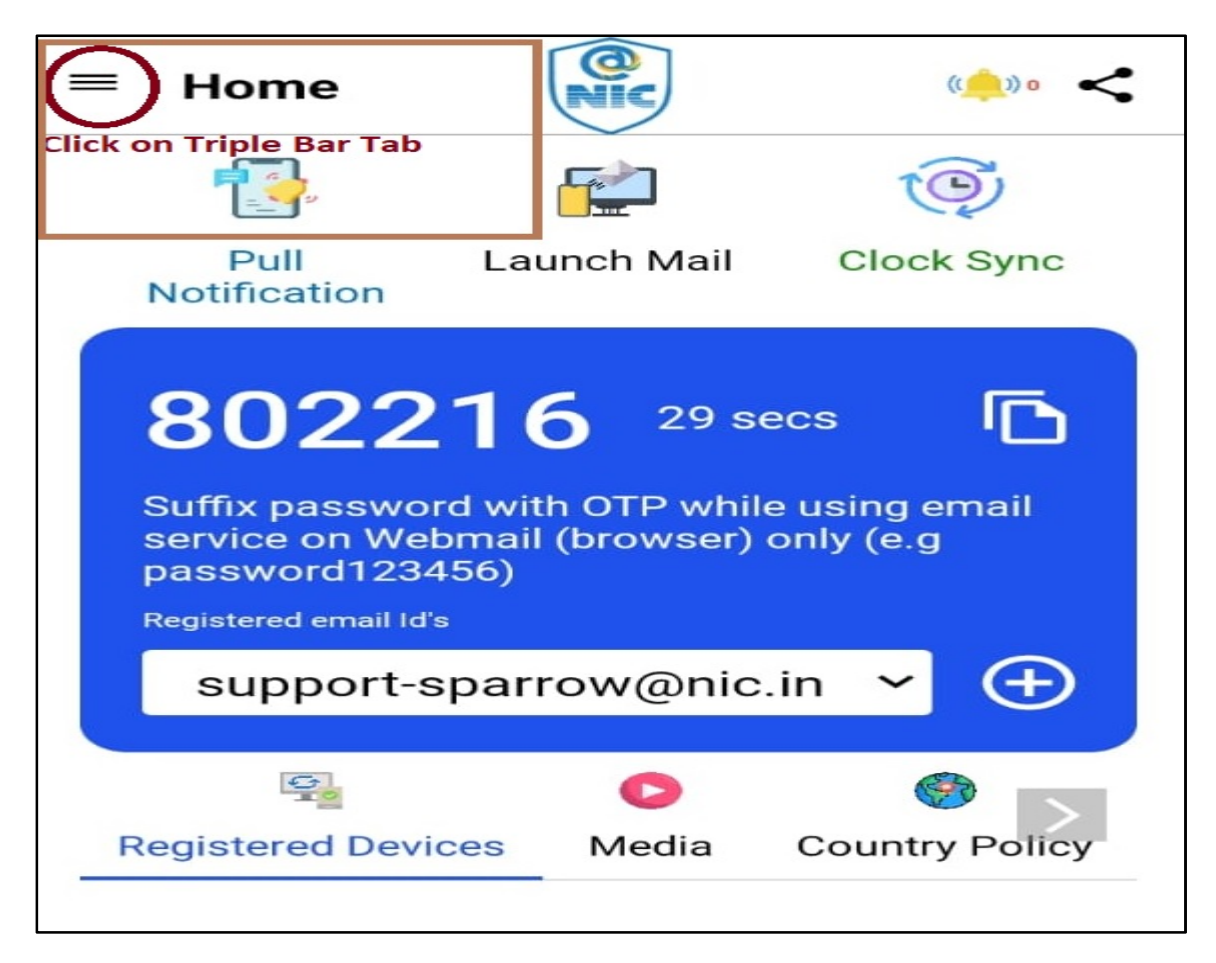

## Step III:

Encircled is the UID for respective eMail ID. Refer Fig.3.

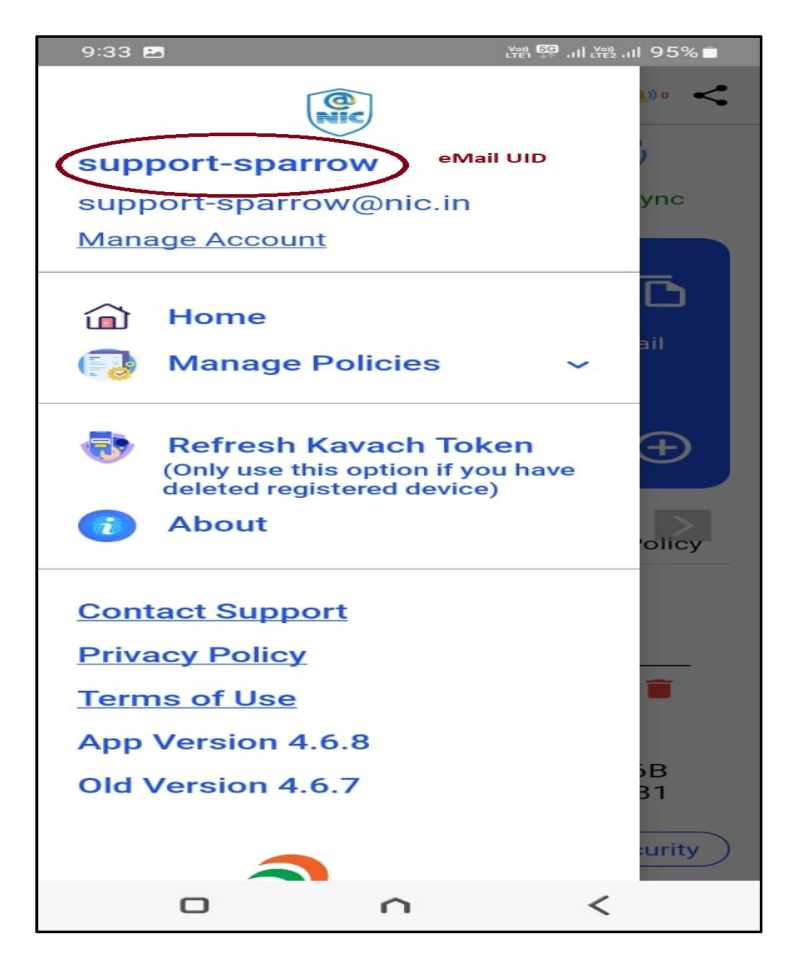

Fig.3